# 第3章 特許情報の利用

# [1] 特許情報とは

# 特許・実用新案・意匠・商標の出願や権利化に伴って生み出される情報が、特許情報です。

#### (1)特許情報とは

私たちが経済活動や社会生活を営む上で、新聞、TV、インターネット等から得られる「情報」は、一定の判断を下したり、行動を起こしたりするための知識として不可欠なものです。 同様に、企業経営や研究機関等においても、技術やデザインの動向、商品・サービスなどの 市場動向、さらには法的な権利関係等を把握する上で、「特許情報」は重要な役割を果たし ています。ここで「特許情報」とは、特許・実用新案・意匠・商標の出願や権利化に伴って 生み出される情報ですが、この情報を有効に活用することで、研究開発の重複の防止、既存 技術を活用した研究開発の推進、無用な紛争の回避等を図ることができます。このように、 特許情報を有効に活用することは、知的財産の創造、保護及び活用を図る知的創造サイクル において、重要な鍵を握っています。

特に、特許公報の情報は、特許権成立時に公表される特許権の独占的な権利範囲を示した 「権利情報」としての性格を有しています。また、出願から1年6月経過後に、特許出願の 内容が掲載される公開特許公報は、最新の「技術情報」としての性格も有しています。

#### (2) 特許情報で分かること

特許情報は、研究開発方針の策定から商品化、更には他人の権利調査に至るまでの様々な 事業活動において活用されていますが、それぞれの目的に応じて調査の内容が異なります。

① 技術動向調査

研究開発にあたっては、将来性がある研究テーマの選定や過去になされた研究との重複回 避のために、特許情報を活用した技術動向調査が有用です。

特定の技術分野における特許出願の動向を調査することにより、過去にどのような技術が 存在したかを把握し、それをもとに、今後開発すべき技術を見出すことができます。また、 同じ研究テーマが他人によってすでに研究されていたことが判明すれば、重複した研究を回 避でき、さらにその研究結果を基礎としながらより優れた技術の開発を促進することができ ます。

自社にとって障害となる特許権が存在する場合にも、技術動向調査により、他社の権利を 回避する代替技術を把握し、紛争の回避を図ることができます。 2) 出願前の先行技術調査(新規性・進歩性調査)

研究成果として発明がなされたとき、権利化するか否かの判断が必要となりますが、特許 出願をする際に関連する分野の先行技術について調査することにより、権利として認められ る見込みのない無駄な出願を未然に防止することができます。特に外国出願に当たっては、 多額の経費を必要とするため、費用対効果の観点から十分な先行技術の調査が望まれます。 また、審査請求の際にも、無駄な経費を節減するために同様の調査が有用となります。

さらに、明細書の作成に慣れていない人にとっては、先行技術の調査で得られた特許文献 を明細書作成の際に参考書として活用することができます。

なお、明細書には、出願人が出願時に知っている先行技術文献の開示が義務づけられているので(特許法第36条第4項第2号)、出願前の先行技術の調査は不可欠といえます。

3 権利調査

開発製品が他人の産業財産権を侵害すると、製造・販売の中止や製造品の廃棄、あるいは 権利者への損害賠償にまで発展する恐れがあります。これらを未然に防止するために、設計 から製造前段階にかけて、他人の権利範囲の調査を行います。特許権以外にも、製品のデザ インについては意匠権、商品販売に使用する製品名・マークについては商標権まで調査し、 他人の産業財産権を侵害しないようにしっかりと調査することが必要です。

侵害になりそうな権利が存在した場合には、まずその権利範囲を特定し、その上で代替技術の開発やライセンス交渉(技術導入・技術提携)、製品デザインや製品名・マークの変更などの方策を検討していきます。

④ 公知例調査

他の権利者から警告を受けた場合などの対抗手段として、自社の発明・考案を事業化する 際に障害となる他人の特許権・実用新案権を無効にするため、その特許・実用新案登録の出 願前の公知例を調査します。この場合、必要に応じて外国文献、雑誌・カタログ等まで公知 例の調査範囲を広げていきます。

⑤ 企業動向調査

競合他社がどのような戦略で事業を行っているかを把握する上で、特許情報は貴重な情報 源となります。競合他社の過去から現在に至るまでの出願動向を把握することにより、競合 他社の研究開発動向等を読み取ることができます。また、競合他社の出願動向を継続的に監 視し、自社にとって障害となる出願の早期発見に努めることも重要です。特許情報プラット フォーム(J-PlatPat)を利用して、発見した出願の経過情報を参照し、権利化の進行状況 を常に把握することにより、今後の対応の検討に役立てることができます(例えば、新規性 又は進歩性に疑義のある特許が出願されていた場合には、出願公開後あるいは特許付与後に おいて、特許庁に対して情報提供を行うことができます(特許法施行規則第13条の2、第 13条の3))。

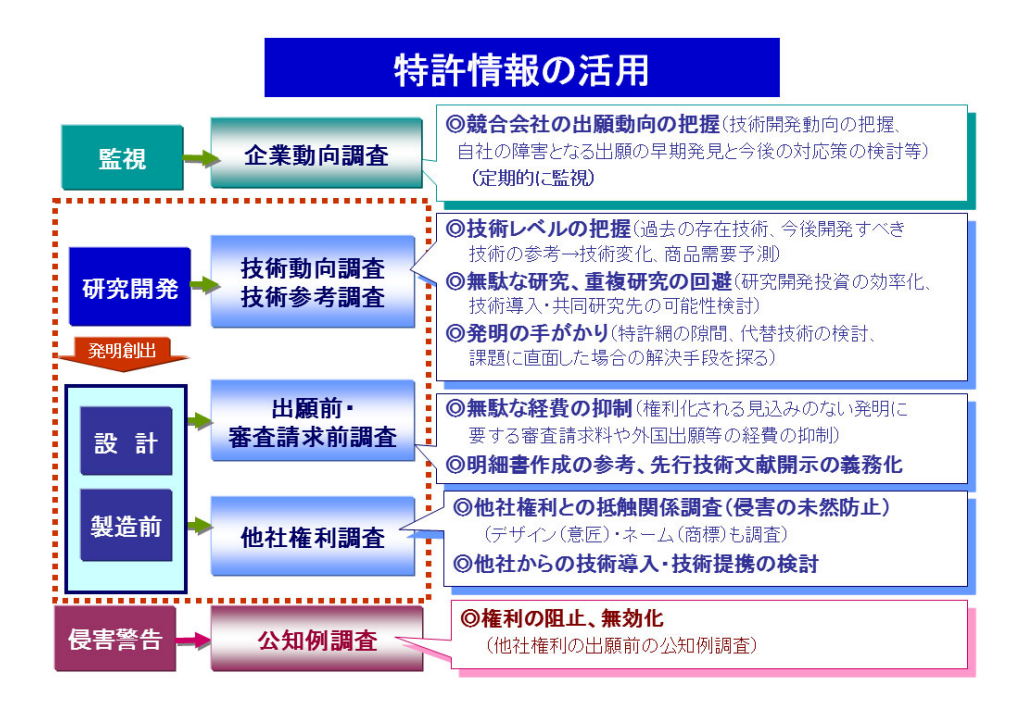

## (3) 特許情報へのアクセス

特許情報は、特許庁が発行する各種公報類のほか、特許情報プラットフォーム(J-PlatPat) や民間事業者による特許情報提供サービス、さらには海外特許庁のホームページ等を通じて 広く提供されています。

平成27年4月より、すべての公報がインターネットにより発行されています。

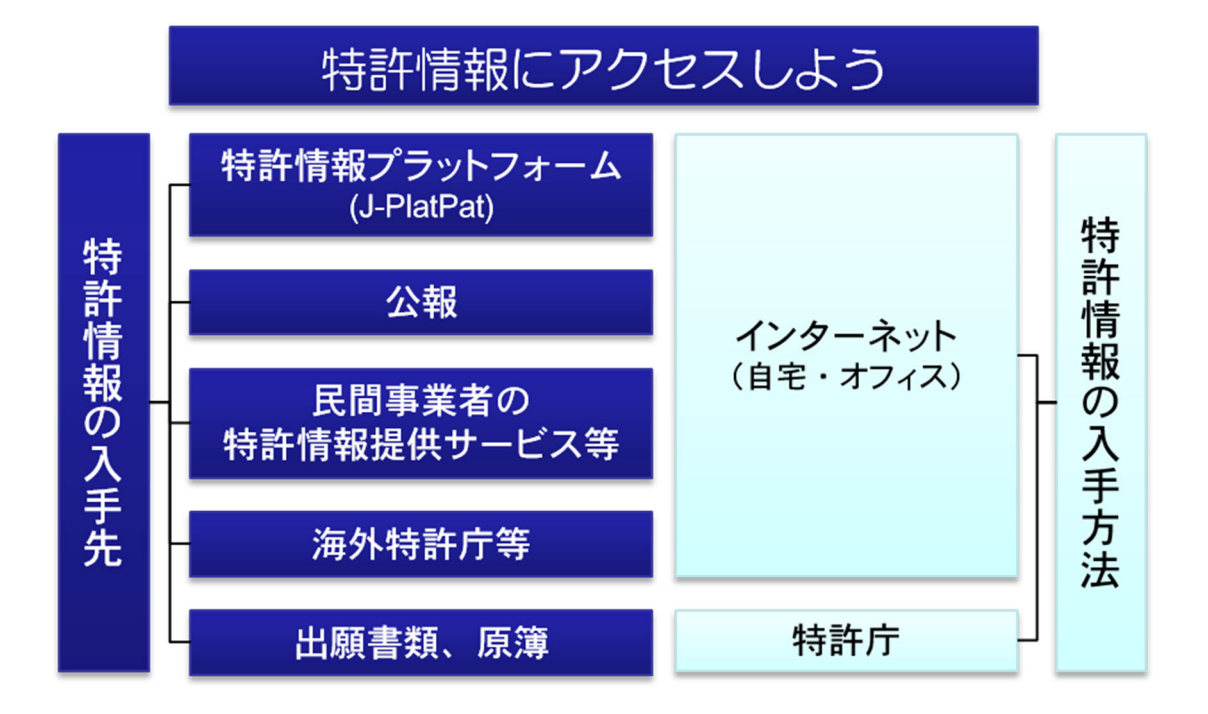

#### (4) 特許情報の調べ方

特許に関する情報を調べる場合、例えば、先行技術調査や権利調査(「主題調査」といいま す。)を行う際には、技術用語(キーワード)や国際特許分類(IPC)、FI・Fターム等 の検索キーにより行います。分類については、「[2]特許の分類(IPC)とFI・Fター ム」をご参照ください。また、競合他社などの企業動向調査を行う際には、出願人名や発明 者名により検索します。さらに、案件の権利状況調査や出願経過調査を行う際には、出願番 号、公開番号、登録番号などの各種番号により検索します。

なお、具体的な検索方法については、「[3]特許情報プラットフォーム(J-PlatPat)を 利用した特許情報の検索」をご参照ください。

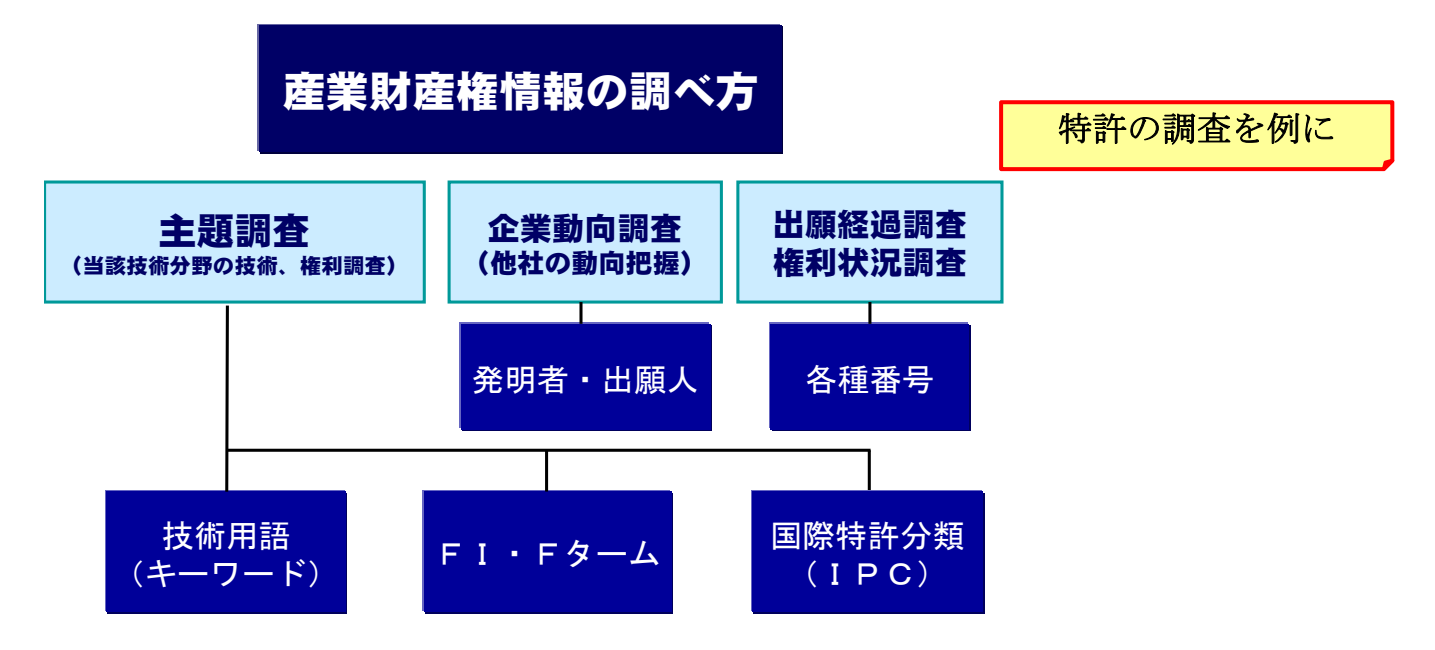

FI等の分類を検索キーとした調査では、キーワード検索と比較してノイズや漏れが少な い検索結果を得ることができる一方、どのような分類で検索すればいいか分かりにくいとい うデメリットがあります。キーワードを検索キーとした調査は、その逆のことがいえます。 一般的に、どのような分類で検索したらよいかが分からない場合には、①まず、キーワー ド検索(特許情報プラットフォーム(J-PlatPat)の特許・実用新案検索等)を行い、そこ でヒットした複数の文献の中に高い頻度で現れるFIを見つけます。②次に、特許情報プラ ットフォーム(J-PlatPat)のパテントマップガイダンスでそのFIの内容を確認し、③FI を検索キーとした検索を行います(IPC・Fターム検索も同様です)。

# [2] 特許の分類(IPC) とFI・Fターム

1. 国際特許分類(IPC)

国際特許分類(IPC)は、世界各国が共通して利用できる国際的に 統一された特許分類であり、現在世界の100カ国以上がIPCを利用 しています。

IPCの構造を理解することにより、世界各国の様々な特許情報を活用することができるようになります。

国際的な技術交流が盛んになり、外国特許文献の利用が増大するなかで、各国が独自の特許分類を用いていたのでは、特許文献の円滑な利用に支障を来すことになります。そこで、 世界各国が共通に使用できる特許分類として作成されたのが国際特許分類(IPC: International Patent Classification)です。

IPCは、特許情報を世界で共通に利用できることを目的に作成されたものですので、IPCの構造を理解することは必要な特許情報を入手する上で極めて有用です。

IPCの正しい理解は、出願の際に必要となる対象分野の先行技術調査、出願書面への IPCの記載をはじめ、権利侵害のチェック等、内外特許文献の利用に大いに役立ちます。

現在、独立行政法人工業所有権情報・研修館の提供する「特許情報プラットフォーム(J-PlatPat)」を含め、諸外国特許庁ホームページにおいて、技術情報の提供がなされるように なり、その検索を行う上でもIPCの習熟はますます重要になるものと思われます。

#### (1)国際特許分類(IPC)の概要

① 加盟

日本は1977年(昭和52年)8月にストラスブール協定の正式な加盟国となりました。 2021年1月現在で64か国が加盟しています。(※IPCは、協定加盟国以外の国でも 利用されており、100カ国以上が利用しています。)

IPCの第8版は2006年1月1日に発効し、その後、2007年1月1日、2007 年10月1日、2008年1月1日、2008年4月1日、2009年1月1日、これ以降 は毎年1月1日にその一部が改正されています。

2 表記方法

特許公報などの特許文献に記載される IPCの公式な略語は「Int.Cl.」で、この「Int.Cl.」 を特許文献の分類記号の前に置いています。 **IPC第7版までは、分類の版は Int. Cl. の右肩のアラビア数字によって示されていました(例:「Int. Cl. 7」)。しかし、IPC第8版以降は、IPCが新設または改正された年月を丸括弧で囲って表記することによって、IPCのバージョン情報を示すこととなりました(例:** *H01L 21/027* **(2006.01))。** 

特許文献に記載される分類記号の表記は、フル I P C を用いて分類しているか、サブクラ スレベルまたはメイングループのみを用いて分類しているかで異なります。フル I P C を用 いて分類しているか否かの識別はイタリック体(斜体)か否かで行い、発明情報か付加情報 かの識別は、ボールド(太字)フォントか通常フォントかで行っています。

|         | ボールド (太字) フォント | 通常フォント         |
|---------|----------------|----------------|
| 之为儿、为休  | ・フルIPCを用いて分類   | ・フルIPCを用いて分類   |
| イタリツク体  | ・発明情報          | ・付加情報          |
|         | ・サブクラスレベルでまたはメ | ・サブクラスレベルでまたはメ |
| 非イタリック体 | イングループのみを用いて分類 | イングループのみを用いて分類 |
|         | ・発明情報          | ・付加情報          |

日本はフルIPCを用いて分類していますので、公報上の表記は以下のようになっていま す。

(11) 特許出願公開番号

特開0000-000000

(43) 公開日 平成〇年() 〇月〇日

| (51) Int. | CI.    |           | FI   |     |    |     |   |  |
|-----------|--------|-----------|------|-----|----|-----|---|--|
| H01L      | 21/ 27 | (2006.01) | H01L | 21/ | 30 | 531 | М |  |
| GO3F      | 1/ 16  | (2006.01) | G03F | 1/  | 16 |     | В |  |
| HO1L      | 21/ 28 | (2006.01) | H01L | 21/ | 28 | 301 |   |  |

「H01L21/027」、「G03F1/16」は発明情報を表す分類記号です。

そして、「*H01L 21/28*」は付加情報を表す分類記号です。付加情報とは、特許請求の範囲 に記載されていないものの、発明の詳細な説明の中で述べられているサーチャーにとって有 益な技術情報です。

右欄はFIと呼ばれる分類記号で、IPCを更に細かく展開した日本特許庁独自の分類で す(詳しくは、「2.FI、ファセット、Fターム」をご覧下さい)。

#### (2) I P C の構成

IPCの分類表は、全技術分野を階層的にセクション、クラス、サブクラス、メイングル ープ、サブグループへと細分化した構造を有しています。

セクションとは、全技術分野を大きくA~Hまでの8つに分類したものです。

したがって、IPCを解釈していく際には、上位階層から下位階層へと把握していくこと が必要です。

図のHセクションの一例をみると、下位の階層になるほど技術が細分化されているのが理 解できると思います。

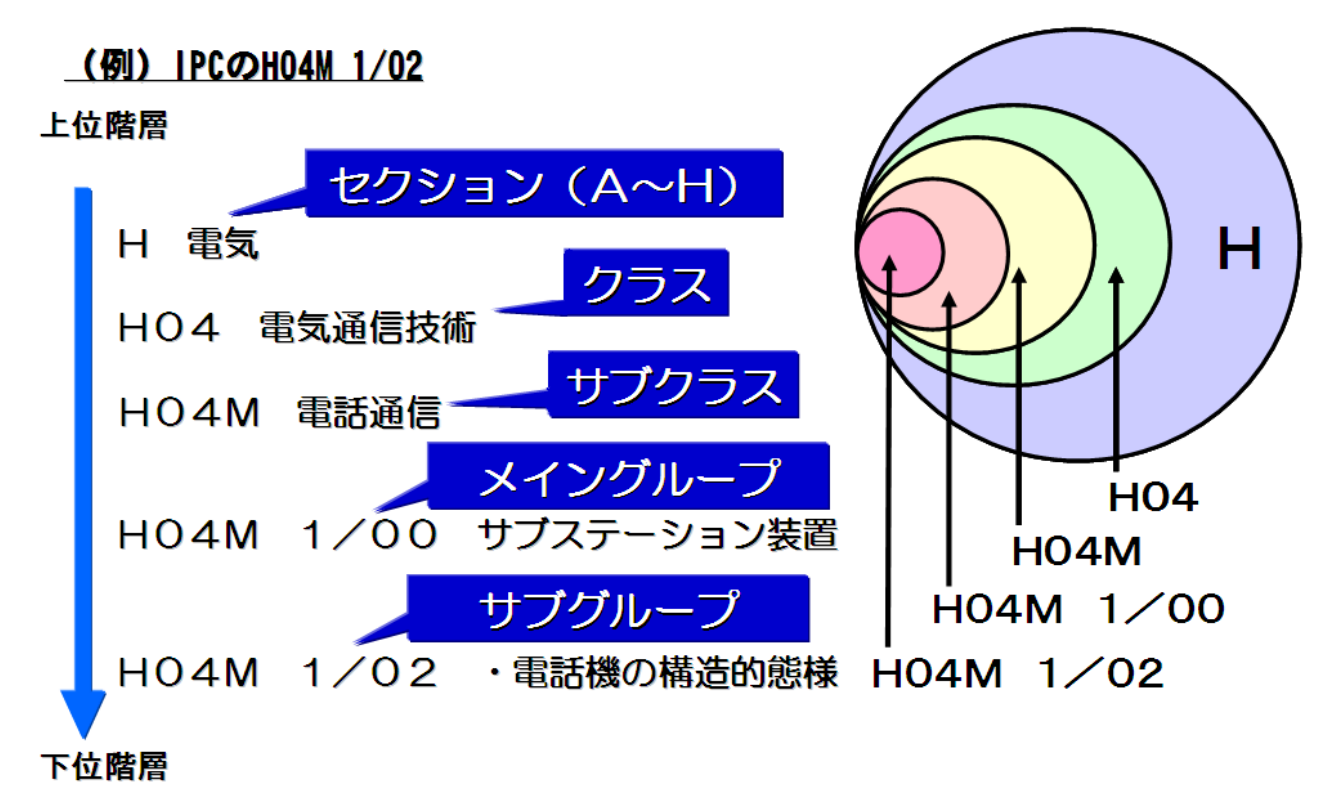

#### (3) I P C の国内運用

IPCは国際的に統一して利用されていますが、その利用に際して、例えば我が国特有の 技術分野あるいは諸外国に比べて一段と進んでいる技術分野においては、IPCの展開をそ のまま使用すると多数の特許文献が集中し、検索などに不都合が生じる場合があります。

そこで、我が国では我が国特有の技術事情に対応して、IPCの必要と認められる箇所について展開記号、分冊識別記号を設けるなど独自に細展開したFI(File Index)を採用しています。

#### (4) 出願人による I P C 付与

出願人による I P C 付与は、出願の際に出願人が I P C 記号を出願書面に記載するもので、 昭和53年から開始され、平成2年12月1日からの工業所有権に関する手続等の特例に関 する法律の施行に伴い、出願人による I P C の記載箇所が願書の様式中に設けられました。

出願人が定常的にIPC付与を行うことにより、出願人の皆様にIPCに対する理解を深めていただくことを目的としています。

様式第26(第23条関係)

| 【書類名】   | 特許願 | :  |   |    |
|---------|-----|----|---|----|
| 【整理番号】  |     |    |   |    |
| (【提出日】  | 平成  | 年  | 月 | 日) |
| 【あて先】   | 特許庁 | 長官 |   | 殿  |
| (【国際特許分 | 類】) |    |   |    |

2. FI、ファセット、Fターム

FIは、IPCを我が国の技術事情によって細展開した分類であり、F タームとは、特許審査のための先行技術調査(サーチ)を迅速に行うため に開発された検索インデックスです。

いずれも関連先行技術を効率的に絞り込むことを目指して作成された 我が国固有のものです。

(1) F I (File Index)

FIはIPCを更に細展開した我が国固有の分類であり、展開記号、分冊識別記号をIP Cに付加する形で表記されます。

○原則最新版のIPCを細展開(一部は旧版のIPCを細展開)

○全ての年代の公報に共通する検索キー

○「IPCのサブグループまでの記号(+展開記号及び/または分冊識別記号)」で表す

① 展開記号

IPCの最小単位であるサブグループを更に細かく展開するために用いられる記号です。この記号には、3桁の数字が使用されています。

② 分冊識別記号

IPCまたは展開記号を更に展開するために用いられる記号です。この記号には、「I」(ア イ),「O」(オー)を除くA~Zのアルファベット1文字が使用されています。

(FIの例)

<u>HOIL 21/30</u> 531 <u>M</u>

(IPCのサブグループまでの記号 + 展開記号 +分冊識別記号)

 G03F
 1/92
 A

 (IPCのサブグループまでの記号
 +分冊識別記号)

 H01L
 21/28
 301

 (IPCのサブグループまでの記号
 + 展開記号)

#### (参考)分類調和の動き

FIが我が国独自の分類であることは前述のとおりですが、同様に欧州特許庁、米国特許 商標庁においてもCPCという独自の分類を有しております。日米欧中韓の五大特許庁では、 各庁の詳細な内部分類を用いて、国際特許分類(IPC)を細分化させる分類調和の議論を 行っております。五大特許庁で合意の得られたIPC改正案は、IPCリビジョン(改正) 作業部会での議論・承認を経て発効します。

#### (2) ファセット分類記号

IPC分類表の所定の範囲にわたって、IPCの分類展開とは異なる観点から展開されて いる記号であって、これによりIPCとは別の観点からのサーチが可能となります。ファセ ット分類記号には3個の英文字が使用されています。

(例) ZAA (超伝導に関するもの [適用範囲 全範囲])

#### (3) Fターム (File Forming Term)

Fタームは、文献量の著しい増大及び技術の複合化、融合化、製品の多様化に対応し、特許審査のための先行技術調査(サーチ)を迅速に行うために開発された検索インデックスであり、関連先行技術を効率的に絞り込むことを目的としたものです。

○ F I で規定される全技術分野の約7割程度の技術分野において整備されています。

○各技術分野を技術範囲(テーマ)ごとに複数の観点(目的、用途、構造、材料、製法等) で細区分したものが「Fターム」であり、多観点での解析、付与が可能であることが特徴で す。

< F I 及び F タームの関係>

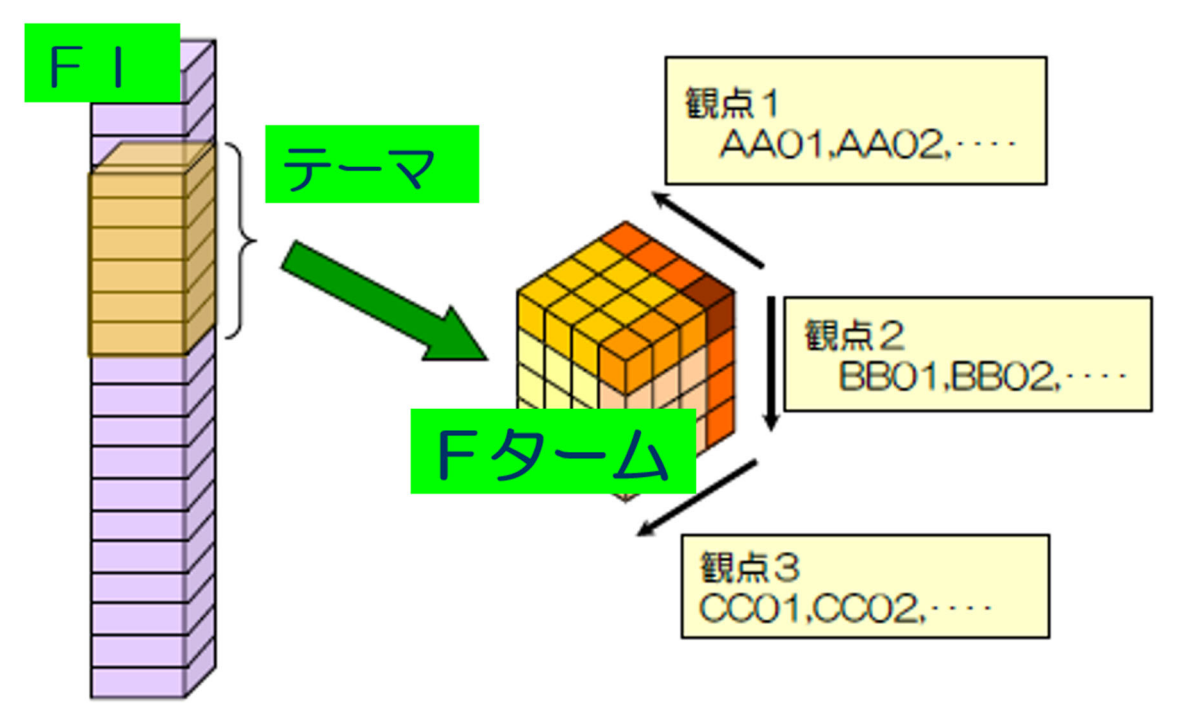

① テーマとは

F I で規定される全技術分野は、一定の技術範囲ごとに区分されており、区分された各技 術分野を「テーマ」と呼びます。各テーマには、英数字5桁のコードからなるテーマコード と、各技術範囲(テーマ)を端的に表すテーマ名が付与されています。

(例) テーマコード:5K023

テーマ名:電話機の構造

② タームの表記

Fタームは、「テーマコード(英数字)5桁」+「観点(英字)2桁」+「数字2桁」にて 構成されます。通常、テーマコードは別途表示されることが多く、前5桁が省略された、観 点2桁+数字2桁を指して「Fターム」と呼びます。観点とは、その下に展開される複数の Fタームを取りまとめる概念であり、目的、用途、構造、材料、製法等が挙げられます。

- (例) <u>5K023</u> <u>AA 07</u>
   テーマコード 観点 数字
- ③ Fタームリスト

テーマコード、テーマ名及びFタームが示されたリストを、「Fタームリスト」と呼びま す。

<テーマコード「5K023」のFタームリスト>

| テーマコード | 5K023               |
|--------|---------------------|
| 説明     | 電話機の構造(カテゴリ:伝送システム) |
| FI適用範囲 | H04M1/02-1/23@Z     |

| 観点 |                      |             |            |                        |                                       | Fターム        |               |              |
|----|----------------------|-------------|------------|------------------------|---------------------------------------|-------------|---------------|--------------|
| AA | AA00                 | AA01        | AA02       | AA03                   | AA04                                  | AA05        | AA06          | AA07         |
|    | 用途                   | ・公衆電話       | ・カード電<br>話 | ・ボタン電<br>話(キーテ<br>レホン) | ・ホームテ<br>レホン                          | ・インター<br>ホン | ・会議電話         | ・携帯電話        |
|    |                      | AA11        | AA12       | AA13                   |                                       |             |               |              |
|    |                      | ・船舶電話       | ・福祉電話      | ・非常電話                  |                                       |             |               |              |
| BB | BB00                 | BB01        | BB02       | ввоз                   | BB04                                  |             | BB06          | BB07         |
|    |                      | ・装飾性向<br>上  | ・携帯性向<br>上 | ・小形,軽<br>量,薄形化         | ・低コス<br>ト;部品,<br>材料の削<br>減;製造の<br>容易化 |             | ・送受話機<br>能の向上 | ・・不要送<br>話防止 |
| LL | LL00                 | LL01        | LL02       | LL03                   | LL04                                  | LL05        | LL06          | LL07         |
|    | 構造要素<br>( 7 )その<br>他 | ・プリント<br>基板 | ・リレー       | ・電源装置                  | ・・電池                                  | ・アンテナ       | ・電話機筐<br>体    | ・・電話機<br>底板  |

④ Fタームによる特定

一例として、「携帯電話」の「アンテナ」を「小型化」する技術の先行技術調査(サーチ) に用いるFタームの特定手法を説明します。

1) テーマの特定

パテントマップガイダンスの「キーワード検索」画面において、検索対象として「Fターム」、表示画面として「Fタームリスト」を選択した上で、キーワード検索にて「携帯電話」 と入力し、テーマコード「5K023」(テーマ名:電話機の構造)を特定します。 <パテントマップガイダンス「キーワード検索」画面>

| Q、特許·実用新案分類照会(PMGS)         > ND                                                                                                    |  |  |  |  |  |
|----------------------------------------------------------------------------------------------------|--|--|--|--|--|
| FI/Fターム、IPC(最新版)に対しキーワードから分類を検索できます。また、コードから分類を照会できます。コード照会から特許・実用新案検索へ分類をセットすることが可能です。<br>・ 改廃情報に関しては、ロ <u>FI改正情報、ロテーマ改廃情報、ロテーマコード表</u> 、ロ <u>IPC改正表</u> 、ロ <u>IPC指針、ロ<u>IPC</u>旧版</u> を参照ください。<br>・ 分類関連情報に関しては、ロ <u>パテントマップガイダンス(旧)情報、ロIPC分類表及び更新情報、ロCPC情報、</u> ロ <u>WIPO-IPC、ロ付加コードリスト</u> を参照くだ<br>さい。 |  |  |  |  |  |
| コード照会 キーワード検索                                                                                                    |  |  |  |  |  |
| 検索対象                                                                                                    |  |  |  |  |  |
| ○ FI/ファセット Fターム IPC(最新版)                                                                                                    |  |  |  |  |  |
| 表示画面                                                                                                    |  |  |  |  |  |
| Fタームリスト) Fターム解説                                                                                                    |  |  |  |  |  |
| キーワード                                                                                                    |  |  |  |  |  |
| 観点単位 × 日 携帯電話                                                                                                    |  |  |  |  |  |
| AND                                                                                                    |  |  |  |  |  |
| サーチ範囲(分類)                                                                                                    |  |  |  |  |  |
| 例)28+58001                                                                                                    |  |  |  |  |  |
| Q 検索 クリア                                                                                                    |  |  |  |  |  |

2) Fタームリストの確認

パテントマップガイダンスの「分類表示」画面において、「リスト印刷」をクリックする ことで、テーマコード「5K023」のFタームリスト(③参照)を確認することができま す。 <パテントマップガイダンス「分類表示」画面>

| <b>众</b> 分類表示 |                         | P      | へルプ        |
|---------------|-------------------------|--------|------------|
| F9-4 🔘        |                         |        |            |
|               | 四 特突核                   | 検索にセット |            |
| 🕒 追加          |                         |        |            |
| 検索キーワードのハイラ   | イトされている文字列:             |        |            |
| 5K023         |                         | גע 🖻   | 下印刷        |
| テーマコード        | 5K023 解脱                |        |            |
| 説明            | 電話機の構造(カテゴリ:伝送システム)     |        |            |
| FI適用範囲        | <u>H04M1/02</u> -1/23@Z |        |            |
| AA00 用途       |                         | 開<     | +          |
| □ BB00 目的, :  | 动果                      | 開<     | +          |
| CC00 電話機      | の設置位置                   | 開<     | +          |
| DD00 電話機      | の形状                     | 開く     | +          |
| EE00 構造要      | 紫(1)送受話部                | 開<     | $\uparrow$ |

#### 3) Fタームの特定

テーマコード「5K023」のFタームリスト(③参照)から、「携帯電話」、「アンテナ」、 「小型化」に対応するFタームを探すことで、「AA07」(携帯電話)、「LL05」(アン テナ)及び「BB03」(小型、軽量、薄型化)が特定できます。

# [3]特許情報プラットフォームを利用した特許 情報の検索

独立行政法人工業所有権情報・研修館では、インターネットを利用して、 特許・実用新案・意匠・商標などの情報(特許情報)を検索・閲覧できる サービス「特許情報プラットフォーム(J-PlatPat: <u>Japan Plat</u>form for <u>Patent Information</u>)」を無料で提供しています。

特許情報プラットフォーム(J-PlatPat)トップページ

https://www.j-platpat.inpit.go.jp/

| <b>J-Piat Pat</b><br><sup>頼</sup> 戦プラットフォーム                                               | ヘルプデスク<br>(平日9:00-21:00) 💟                                                   | English     サイトマップ     ヘルプー       03-3588-2751     施立行政法人       helpdesk@j-platpat.inpit.go.jp     独立行政法人 |
|-------------------------------------------------------------------------------------------|------------------------------------------------------------------------------|----------------------------------------------------------------------------------------------------|
| 特許·実用新案                                                                                   | 意匠商標                                                                         | ● 番判                                                                                                    |
| Q 簡易検索                                                                                    |                                                                              | <ul> <li>トリレブ</li> </ul>                                                                                  |
| ーーーーーーーーーーーーーーーーーーーーーーーーーーーーーーーーーーーー                                                      | リードや番号を入力してください。検索対象は <sup>(1)</sup> <u>コチラ</u> をご賢<br>マニューから冬検索サービフをご利用ください | iください。                                                                                                    |
| <ul> <li>回法全て () 特許·実用新案 () 意匠</li> </ul>                                                 |                                                                              | 🗸 自動絞り込み 🛛 🤶                                                                                              |
| 例1)人工知能 例2)2019-00012X                                                                    |                                                                              | Q 検索                                                                                                    |
|                                                                                           |                                                                              |                                                                                                    |
|                                                                                           |                                                                              |                                                                                                    |
|                                                                                           | J-PlatPatの基本的な操作方法を知りたい!                                                     | マニュアル・テキストをダウンロードしたい!                                                                                     |
| ■像テザインを間単に複楽したい!<br>hicImageParkでは最新の画像デザインの登録案件<br>認したり、入力した画像に似ている画像デザインを<br>することができます。 | <b>じ J-Piat Pat</b><br><sup>特許情報ブラットフォーム</sup><br>講習会                        | J-PlatPatマニュアルやINPIT主催の講習会で使用してい<br>るテキストをダウンロードできます。<br>講師用ノート付きプレゼンテーション資料も登録制で提<br>供中!                 |
| Graphic Image Park                                                                        | 【募集中】<br>1/16(木)石川                                                           |                                                                                                    |

※トップページの「簡易検索」は J-PlatPat を初めて利用される方に向けたサービスで、検索対象が限られています。実際の調査を行う際には、個別の検索サービスをお使いください。

●J-PlatPat へのアクセス方法

J-PlatPat にアクセスするには、URL (https://www.j-platpat.inpit.go.jp/) をお使いの インターネットブラウザのアドレス欄に直接入力していただくほか、(独)工業所有権情報・ 研修館のホームページ、または、特許庁のホームページからアクセスすることができます。

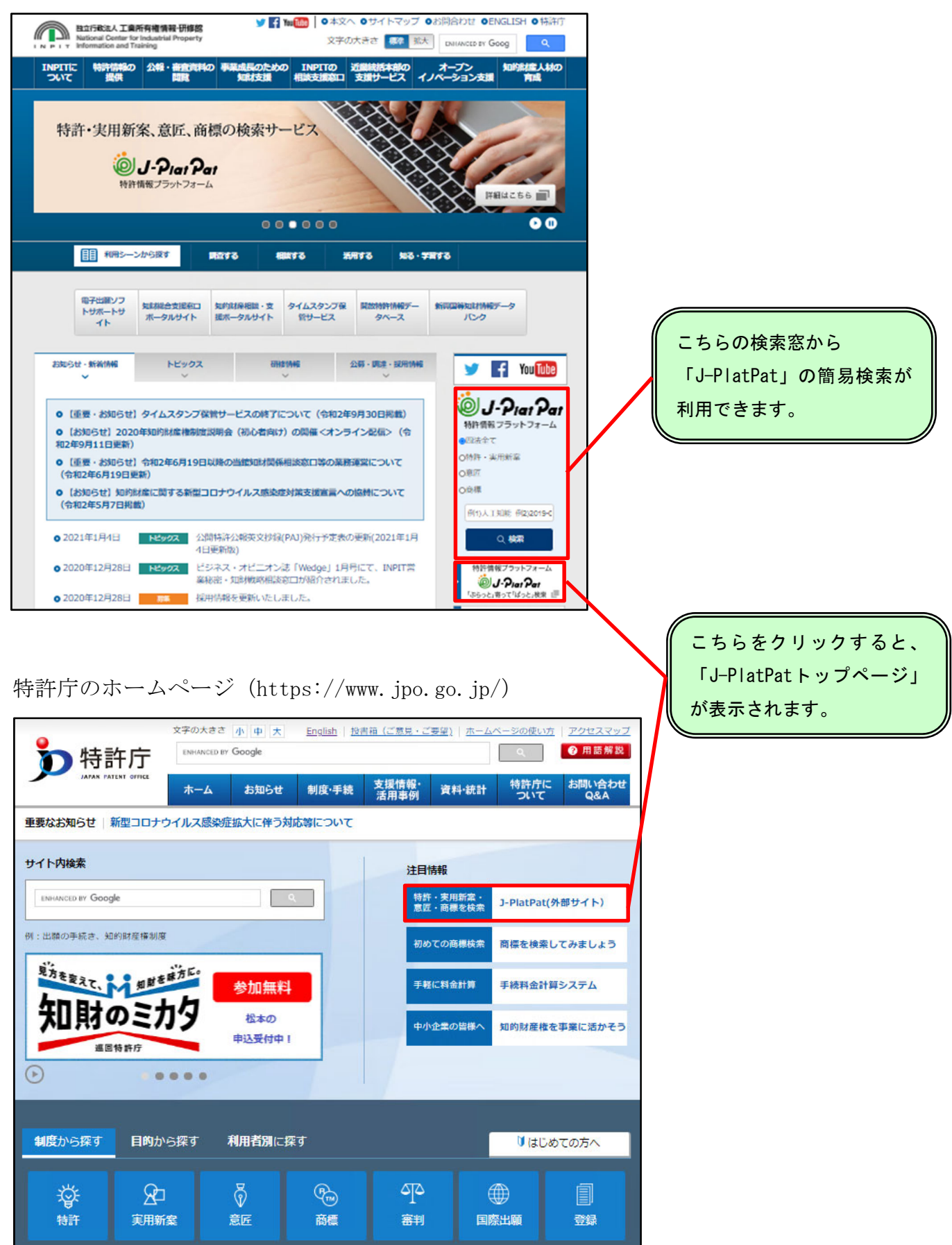

(独) 工業所有権情報・研修館のホームページ (https://www.inpit.go.jp/)

#### (1) J-PlatPat を利用した特許・実用新案検索

- ① 特許・実用新案の主な検索サービス
- 1)特許·実用新案番号照会/OPD

特許・実用新案の各種公報を文献番号から照会できます。

2) 特許·実用新案検索

公開特許公報を始め特許・実用新案公報、和文抄録、外国文献等を、書誌的事項、請求の 範囲等を対象にキーワードや分類(FI・Fターム、IPC他)を用いて検索することができま す。

特許・実用新案検索での検索方法

特許・実用新案検索を利用して「ノートパソコンに使われている液晶画面」に関する特許 について、キーワードを使って検索する方法を紹介します。

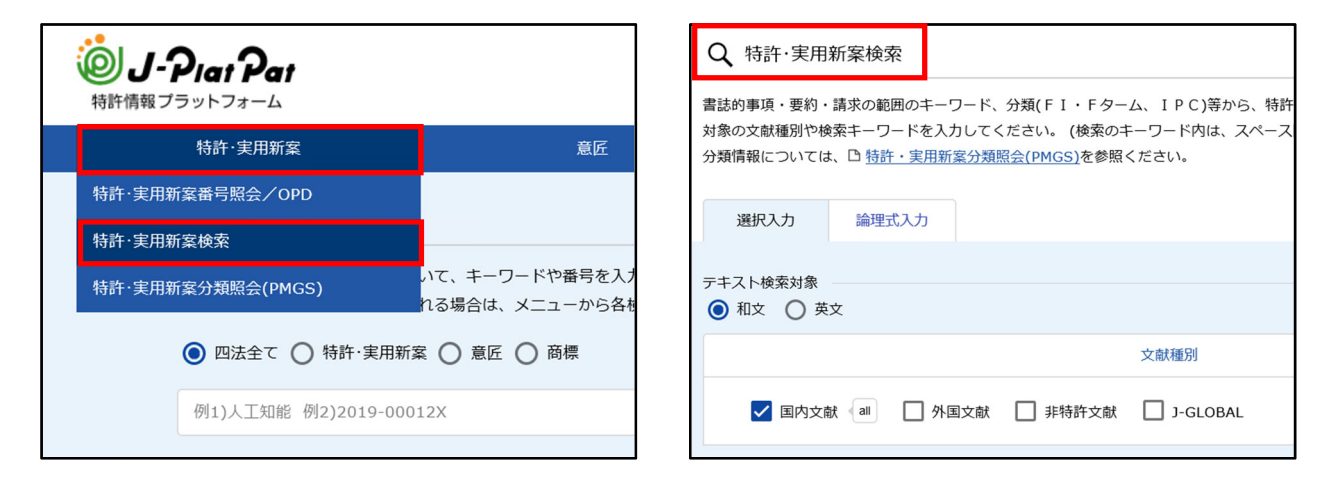

J-PlatPatトップページからグローバルナビゲーション「特許・実用新案」にマウスポインタを移動し、「特許・実用新案検索」を押します。

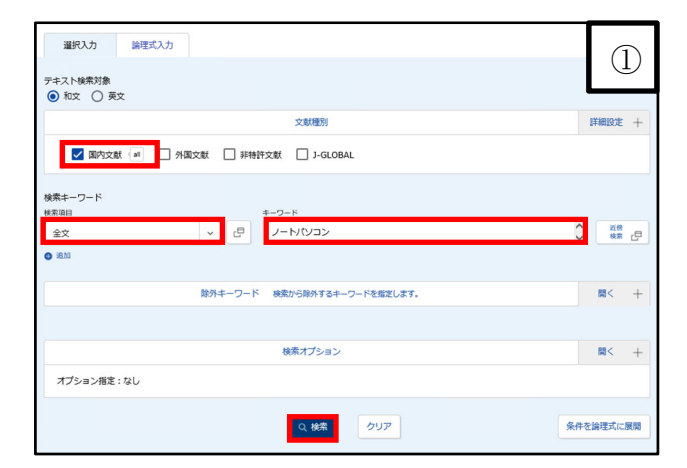

| 検索結果-   | -覧   |       |  |
|---------|------|-------|--|
| 国内文献    | 外国文献 | 非特許文献 |  |
| (40038) | ()   |       |  |

| 検索キーワード    |         |                      |     |          |    |
|------------|---------|----------------------|-----|----------|----|
| 検索項目       |         | キーワード                |     |          | 3  |
| 要約/抄録      | ~ C     | ノート                  | ¢   |          | 9  |
| ● 刑除<br>A  | ND      |                      |     | _        |    |
| 要約/抄録      | ~ 5     | パンコン コンピュータ          | 0   | 近傍<br>検索 | æ  |
| ● 利除<br>A  | ND      |                      |     |          |    |
| 要約/抄錄      | ~ @     | 液晶                   | 0   | 近傍<br>狭索 | 0  |
|            | 除外キーワード | 検索から除外するキーワードを留定します。 |     | MA <     | +  |
|            |         |                      |     |          |    |
|            |         | 検索オプション              |     | 間<       | +  |
| オプション指定:なし |         |                      |     |          |    |
|            |         | Q. 総衆<br>クリア         | 条件を | 論理式に     | 展開 |

| 国内文献                          | 外国文献                                         | 非特许文献                                                                                                    |                  |                        |                       |                             |                | (4)                |
|-------------------------------|----------------------------------------------|----------------------------------------------------------------------------------------------------|------------------|------------------------|-----------------------|-----------------------------|----------------|--------------------|
| (175)                         |                                              |                                                                                                    |                  |                        |                       |                             |                | <u> </u>           |
|                               |                                              |                                                                                                    |                  | 検索一覧オブ                 | vav.                  |                             |                | 60M                |
| 30年別:金                        | て   2018年(1件)                                | 2016年(2任)                                                                                                    | <u>2014年(1</u> 4 | 主)   <u>2013年(1任</u> ) | 2011年(6件)   2010年(5   | 5年)  2009年(4年)   2007年(     | 5任)   2006年(7년 | E)   <u>#1(143</u> |
| £)                            |                                              |                                                                                                    |                  |                        |                       |                             |                |                    |
| 1別:全て                         | <u>G06(104</u> 件)   G                        | 02(52ft)   909                                                                                                    | (46ft)   HQ      | 4(17性)   HQ5(17        | 변)   HQ1(8년)   CQ9(5년 | )   GQ3(5ft)   GQ7(4ft)   A | 47(3性)         |                    |
| 「関画団の表示                       | 描定 <table-cell> : 💿</table-cell>             | 最先公却優先(                                                                                                    | )公告-登耕           | 世先                     |                       |                             |                |                    |
|                               |                                              |                                                                                                    |                  |                        |                       |                             |                |                    |
|                               |                                              |                                                                                                    | 表示               |                        | 日分類コードラ               | レキング は 検測POFダウンロー           | -F             |                    |
| 表示画面の表                        | 形式: )) テキ:                                   | AT MAN O POI                                                                                                    |                  |                        |                       |                             |                | Lt Cava            |
| 表示画面の表示                       | R形式: () テキ)                                  |                                                                                                    |                  |                        |                       |                             |                | E Can              |
| 表示画面の表<br>PDFダウンロ-<br>o. 文献   | 示形式: ● テキ)<br>-ドは、最大5案件部<br>持 ▲ 出る           | 1 200 (1 200 (1 20) (1 200 (1 200 (1 200 (1 200 (1 200 (1 200 (1 20) (1 200 (1 200 (1 200 (1 200 (1 20) (1 20) (1 200 (1 200 (1 20) (1 200 (1 20) (1 200 (1 20) (1 200 (1 20) (1 200 (1 200 (1 200 (1 20) (1 200 (1 20) (1 200 (1 20) (1 20) (1 20) (1 2 |                  | 2308 0                 | 発明の名称▲                | 出職人/福利者                     | FI             | 649%               |
| 表示画面の表:<br>PDFダウンロ・<br>o. 文献編 | (形式: ● テキ)<br>- ドは、最大5案件目<br>について、<br>にのような。 | 11231 () 123 Eで道沢できます。 1111 (111) (111)                | 1988 ▲           | 22000 0                | 発明の名称 ▲               | 出職人/權利者                     | FI             | 6494               |

- まず、「ノートパソコン」についての文献情報がどのくらいあるか検索します。文献種別で「国内文献」を選択し、「全文」の検索キーワードとして、 "ノートパソコン"と入力します。
- ② < 様案 を押すと検索結果が表示されます。検索結果が3,000件を超えた場合には一覧表示ができないため、3,000件以下に絞り込めるよう、検索条件を変更します。</p>
- ③「全文」では検索範囲が広いので検索 項目を「要約/抄録」に変更します。 キーワードを「ノートパソコン」で検 索すると、「ノート型パソコン」や「ノ ート型コンピュータ」はヒットしない ため、これらのキーワードもヒットす るように"ノート"、"パソコン コン ピュータ"と分けて検索します。さら に、調査対象が液晶画面のためキーワ ードに"液晶"を追加し、Q 様案 を押 します。
- ※検索漏れを少なくするには、キーワードの類義語を OR 検索で入力し、別観点のキーワードを AND 検索で入力する方法がおすすめです。
- ④「検索結果一覧」が表示されます。 文献番号・出願番号・出願日・公知 日・発明の名称等が一覧で表示されま す。内容を確認したい公報の文献番号 を押します。

※検索結果の件数は本テキスト作成時点のものです。

⑤公報の情報が表示され、検索キーワードがハイライトで表示されます。

<右上のボタンについて>

は 文献単位PDF

表示中の公報の全文をPDFで表示します。全頁を一度に印刷できます。 はじめに認証画面が表示されますので、画面の指示に従ってください。

A 経過情報

表示中の案件の経過情報を表示します。また、案件の審査に関する書類(審査書類)もこち らから表示できます。

| (文献を順番)                                             | こ確認でき | く 前の文献 3 / 139 藤宗 次の文献 > 5                   |
|-----------------------------------------------------|-------|----------------------------------------------|
| 特開                                                  | 山文前   | W#位PDF 日経路情報 C OPD は検索キー は URL               |
| 文献表示画面の表示形式 : 💿 テキスト表示 🔿 PDF表示<br>一次文献   <u>PAJ</u> |       |                                              |
| 検索キーワードのハイライトされている文字列: 💿 多色 🔵 🕸                     | 1色    |                                              |
| フート ハリコン コンビュータ 液面<br>書誌                            | 閉じる — |                                              |
| (19)【発行国】日本国特許庁(JP)<br>(12)【公報種別】公開特許公報(A)          |       | 代表図面   1   2   3   4   5   6   乙   8   9   … |
|                                                     |       |                                              |
|                                                     |       |                                              |
|                                                     |       |                                              |
|                                                     |       |                                              |
|                                                     |       |                                              |
|                                                     |       |                                              |
|                                                     |       |                                              |
|                                                     |       | 代表図面                                         |

#### (2) J-PlatPat を利用した意匠検索

- ① 意匠の主な検索サービス
- 1) 意匠番号照会

意匠公報、意匠公知資料を文献番号から照会できます。

2) 意匠検索

意匠公報、意匠公知資料を、物品名や意匠権者を対象としたキーワードや、分類(日本意 匠分類・Dターム、ロカルノ分類他)を用いて検索することができます。

- 意匠公報は、意匠登録された意匠とその権利内容を広く知らせるために発行されます。
   意匠公報の調査は、自社で事業化する製品が他人の意匠権を侵害してしまわないよう、事前に行う権利調査として、あるいは、意匠を出願する前に似た意匠が公知となっていないかを確認する先行意匠調査として有効な手段です。
- 意匠公知資料とは、特許庁における審査のために、一般に入手可能なカタログや雑誌、 インターネット情報などから製品デザインを集め、検索できるように整備した資料のこと です。意匠公知資料は、意匠権が成立している意匠と直接には関係ありませんが、先行意 匠調査に役立てることができます。
- ② 意匠検索での検索方法

意匠検索を利用して「自動車」をキーワードとして検索する方法を紹介します。

| 特許·実用新案                            | 意匠          |  |
|------------------------------------|-------------|--|
| ○ 節目於売                             | 意匠番号照会      |  |
|                                    | 意匠検索        |  |
| 特許・実用新案、意匠、商標につ<br>分類・日付等での詳細な検索をさ | 意匠分類照会      |  |
| ● 四法全て ○ 特許·実用新募                   | こ 〇 意匠 〇 商標 |  |
| 例1)人工知能 例2)2019-0001               | 2X          |  |

J-PlatPatトップページからグローバルナビゲーション「**意匠**」にマウスポインタを移動し、 「**意匠検索**」を押します。

|                                                                                                    | ①ナギ「白動市」についての音匠がじの                    |
|----------------------------------------------------------------------------------------------------|---------------------------------------|
| 日本意匠分類/Dターム等から、国内公報、公知資料、外国公報を検索できます。                                                                                                    | ①まり、「日動単」についての息匹かどの                   |
| 検索項目を選択し、検索キーワードを入力してください。(検索のキーワード内は、スペース区切りでOR 検索します。)                                                                                                    | くらいあるか検索します。                          |
| 検索項目によって検索可能な範囲が異なりますのでご注意ください。(□ <u>詳細はこちら</u> )<br>分類情報については「D 意匠分類的合を参照ください)                                                                                                    | 文献種別で「国内公報」を選択し 検索                    |
| JURNINKE JUICEL                                                                                                    |                                       |
|                                                                                                    | 項目 1 意匠に係る物品/物品名/原語部                  |
| 文献種別                                                                                                    | 品名」に 検索キーワード "白動車" を                  |
|                                                                                                    |                                       |
|                                                                                                    | 人力します。                                |
| 検索キーワード                                                                                                    |                                       |
| 1000000000000000000000000000000000000                                                                                                    |                                       |
| 意匠に係る物品/物品名/原語物品名 > 己 自動車                                                                                                    |                                       |
| ◎ 削除                                                                                                    | のヒット供数が3 000 供を招えると結果                 |
| AND                                                                                                    | ビニノー イ 奴が 0,000 イ を超えると相木             |
| 日本意匠分類/Dターム > ピ 例)G22100AB A112345W                                                                                                    | か表示でさないので、条件を絞り込ん                     |
| ◎ 削除 ● 追加                                                                                                    | で3 000 件以下にします。                       |
|                                                                                                    |                                       |
| 除外キーワード 検索から除外するキーワードを指定します。                                                                                                    | 今回は 2005 年1日1日~2006 年1                |
|                                                                                                    | ラ回は、2003年1月1日、2000年1                  |
| 検索オプション                                                                                                    | 月1日に登録となったものに限定して                     |
| オプション指定:なし                                                                                                    | 検索します 検索オプションを思いて                     |
| The P - P MM- TWO                                                                                                    |                                       |
|                                                                                                    | 日付指定の検索項目「登録日」に                       |
| 検索オブション (ク)                                                                                                    | "20050101" ~ "20060101" と入力           |
| 国内公報                                                                                                    |                                       |
| 文献種別:国内込銀の運択時のみ有効です。チェックを入れない場合は全件対象となります。<br>酸運動区/供収度区にチェックを入れた場合、協調不成立原因出際公明は検索対象外となります。                                                                                                    | し、〇傑和「を押します。                          |
| □ 部分審匠 🔽 📄 画像を含む電圧 🔽 📄 劈連電匠/頻以電匠 🙎                                                                                                    |                                       |
| 公知資料  文献題別:公和資料の運行時のみ有効です。                                                                                                    |                                       |
| □ イメージ公開が皆躍された資料のみ<br>■ イメージ                                                                                                    |                                       |
| 日付指定 西羅家たは和華を施定します。                                                                                                    | ③「倫索結果一覧」が表示されます                      |
| 登録日 × ピ 20050101 ~ 20060101                                                                                                    |                                       |
| ● 18.00                                                                                                    | 図面、登録番号、意匠に係る物品、                      |
|                                                                                                    | 音匠権者が一覧で表示されます。                       |
| <u>♀.83</u> ★                                                                                                    | 心世催日が一見て致いてものが。                       |
|                                                                                                    | ───────────────────────────────────── |
| 2.成款共画面の表示形式: ● アネスト表示 〇 POT表示 C 気動の04/902/20-ド □-賞5時                                                                                                    | ~ 「 快糸和木 一 見」 は 初 期 設 足 じ 「 1         |
|                                                                                                    | 表図と簡易書誌」に設定されている                      |
| - 第02表示語(ソート発行): 22協商号 ~ ○ 所法 ⑥ 消滅                                                                                                    | ため、代表図のサムネイルが表示さ                      |
|                                                                                                    | ため、代表図のプロペールが表示で                      |
| Transformer Barrist                                                                                                    | れます。                                  |
| 1.00 H.C. 1.00 H.C. 1.00                                                                                                    |                                       |
|                                                                                                    |                                       |
| / 1.                                                                                                    |                                       |
|                                                                                                    | ④内穴を確認したい音匠の登録番号を押                    |
|                                                                                                    |                                       |
| 1000 1000 1000 1000 1000                                                                                                    | します。権利者名のほか、意匠分類や                     |
|                                                                                                    | Dタームなどの情報が載っています                      |
| TR IN IN IN IN                                                                                                    |                                       |
|                                                                                                    | この分類やロタームを使って検索する                     |
| DREASE DEFINITION                                                                                                    | ことで、「乗用車」のように別の名称                     |
| 文献表示順面の表示が近:③ デキスト表示 〇 PDF表示                                                                                                    |                                       |
| 10H2048                                                                                                    | で田願されに息匠など、今回ビットし                     |
| ●典十一シートのパインイトされている文子列:<br>日間冊                                                                                                    | なかった意匠も調査できます。                        |
| 838 80°6 -                                                                                                    |                                       |
| [在前方异构因] 【有前方斜视因】 【每分加大有前方斜视因】                                                                                                    |                                       |
| Lergeni, Lergeni, Lergeni, Lergeni, Lergeni, 19                                                                                                    |                                       |
| RAS2008                                                                                                    |                                       |
| 100 00 000 000                                                                                                    |                                       |
|                                                                                                    |                                       |
|                                                                                                    |                                       |
|                                                                                                    |                                       |
|                                                                                                    |                                       |
| Contraction of the second second seco |                                       |
|                                                                                                    |                                       |
| The second second                                                                                                    |                                       |
| (在前)方时间回1                                                                                                    |                                       |
|                                                                                                    |                                       |

#### (3) J-PlatPat を利用した商標検索

- ① 商標の主な検索サービス
- 1) 商標番号照会

商標公報または出願・登録情報を文献番号から照会できます。

2) 商標検索

出願・登録情報または公報を、商標名や称呼、図形等分類等を用いて検索できます。

② 商標検索での検索方法

商標検索を利用して、「入浴剤」が含まれる商品分野で「アロマ」の文字を含む商標や称 呼(読み方)が似ている商標が既に出願されていないか、または、すでに商標登録されてい ないかどうかを検索する方法を紹介します。

|             | ヘルプデスク <b>し 03-3588-2751</b><br>(平日9:00-21:00) 図 <u>helpdesk@j-platpat.inpit.g</u> | Q 商標検索<br>商標名や称呼等から出願・登録情報または公報を検索できます。検索項目を選択し、検索キーワードを入力してください。(検索のキーワー<br>りてOR検索します。)                                      |  |  |  |  |  |  |
|-------------|------------------------------------------------------------------------------------|----------------------------------------------------------------------------------------------------|--|--|--|--|--|--|
|             | 商標                                                                                 | 検索対象種別が公報の場合は、検索対象となる公報が一部のものに限られますので、ご注意ください。<br>(参考情報)                                                                      |  |  |  |  |  |  |
|             | 商標番号照会                                                                             | 商品・役務の区分または類似群コードに関する資料 → □ <u>商品・役務名検索</u> 、□ <u>商品・サービス国際分類表</u> 、□ <u>類似商品・役務審査基準</u><br>「称呼(類似検索)」の注意事項 → □ <u>利用上の注意</u> |  |  |  |  |  |  |
|             | 商標検索                                                                               |                                                                                                    |  |  |  |  |  |  |
| い。 枝<br>をご利 | 日本国周知·著名商標検索                                                                       | 検索対象種別<br>● 出願·登録情報   ② 公報 電子化された公報(2000年以降)のみが対象となります。                                                                       |  |  |  |  |  |  |
|             | 不登録標章検索                                                                            |                                                                                                    |  |  |  |  |  |  |
|             | 図形等分類表                                                                             |                                                                                                    |  |  |  |  |  |  |
|             | 商品·役務名検索                                                                           | 検索項目         キーワード           商標(検索用)         マ         団         例)特許庁?特許?                                                    |  |  |  |  |  |  |

J-PlatPatトップページからグローバルナビゲーション「**商標**」にマウスポインタを移動し、 「**商標検索**」を押します。

①まず、「アロマ」に称呼(読み方)が 同じ、または、似ている商標を検索し ます。検索対象種別は「出願・登録情 報」を選択します。検索項目「称呼 (類似検索)」の検索キーワードとし て、"アロマ"(全角カタカナ)と入力 します。

※この検索項目を使うと、称呼(読み 方)が類似する可能性のある商標を広 く検索できます。

併せて、「アロマ」の文字を含む商標の 検索もしてみましょう。検索項目「称 呼(類似検索)」に入力した検索キーワ ードを削除し、検索項目「商標(検索 用)」の検索キーワードとして、新たに "**?アロマ? ?あろま?"** と入力し ます。

※キーワードの前後に「?」を入力す ることで、部分一致検索が行えます。

- ② Q ## を押すと「検索結果一覧」が表示されます。なおヒット件数が3,000件を超えると結果が表示できません。超えてしまう場合は条件を絞り込んで3,000件以下にします。
- ③「アロマ」に称呼(読み方)が似てい る商標の中から「入浴剤」が含まれる 商品分野に絞り込んでみましょう。商 標を分野別に区切るためには「区分」 や「類似群コード」が活用できます。 これらは『商品・役務名検索』で調べ ることができます。画面上部の『商 品・役務名検索』を押します。
- ④別ウインドウで「商品·役務名検索」 の検索画面が開きます。
- ⑤「商品・役務名」欄に"入浴剤"と入 カして<sup>Q 検索</sup>を押します。

| 検索ヒット件数<br>(15) |           |         |                 |                              |                                                         | 6     |
|-----------------|-----------|---------|-----------------|------------------------------|---------------------------------------------------------|-------|
| No.             | 区分 0      | データ種別 ▲ | 出願香号/<br>国際登録香号 | 商品·役務名(日本語)▲                 | 商品·役務名(英語) ▲                                            |       |
| 1               | <u>03</u> | т М     |                 | バスクリスタル(入浴剤)                 | bath crystals                                           | 04C01 |
| 2               | <u>03</u> | Μ       |                 | バスクリスタル(入浴剤)(医療用<br>のものを除く)。 | bath crystals, not for medical pu<br>rposes             | 04C01 |
| 3               | 03        | Μ       |                 | バスクリスタル(入浴剤)(医療用<br>のものを除く)。 | bath crystals, not for medical us e                     | 04C01 |
| 4               | <u>03</u> | Μ       |                 | メントール入り入浴剤(医療用のも<br>のを除く。)   | menthol bath preparations, not f<br>or medical purposes | 04C01 |
| 5               | 03        | NT      |                 | 入浴剤(医療用のものを除く。)              | bath preparations, not for medic                        | 04C01 |
| 6               | 03        |         | 意願2014-043179   | 入浴剤(医療用のものを除く)               |                                                         | 04C01 |

| <del>区分</del> |         |      |                           |      |                                     | (F@9.20 | $\sim$ |
|---------------|---------|------|---------------------------|------|-------------------------------------|---------|--------|
| 例 03 5 0      | 08 27 3 | 0 42 |                           |      |                                     | 白藤枝     | (7)    |
| 1093年コード      |         |      |                           |      |                                     | _       |        |
| 04C01         |         |      |                           |      |                                     | 白商標     | 食物にセット |
| - 191 - Z.H.  |         |      |                           | -    |                                     | _       |        |
| 1             | м       |      | パスクリスタル (入始剤)<br>のものを除く)。 | (医療用 | bath crystals, not for medical us e | 04C01   |        |

| Q. 商標検索                                                                                                    |       |        |                 |  |  |  |  |  |  |  |  |
|----------------------------------------------------------------------------------------------------|-------|--------|-----------------|--|--|--|--|--|--|--|--|
| 商標名や称呼等から出願・登録情報または公報を検索できます。検索項目を選択し、検索キーワードを入っていたさ<br>りてのR検索します。)<br>検索対象種別が公報の場合は、検索対象となる公報が一部のものに限られますので、ご注意ください。<br>[参考情報]<br>商品・役務の区分または類似群コードに関する資料 → □ <u>商品・役務名検索、□ 商品・サービス国際分類表</u> 、□ 類<br>[称呼 (類似検索)」の注意事項 → □ <u>利用上の注意</u> |       |        |                 |  |  |  |  |  |  |  |  |
| 検索対象種別                                                                                                    |       |        |                 |  |  |  |  |  |  |  |  |
| ● 出願·登録情報 ○ 公報 電子化                                                                                                    | とされた公 | 報(2000 | 甲以降)のみが対象となります。 |  |  |  |  |  |  |  |  |
|                                                                                                    |       |        | 商標(マーク)         |  |  |  |  |  |  |  |  |
| 検索項目                                                                                                    |       |        | キーワード           |  |  |  |  |  |  |  |  |
| 商標(検索用)                                                                                                    | ~     | e      | 例) 特許庁 ?特許? 特許? |  |  |  |  |  |  |  |  |
| ◎ 削除 AND                                                                                                    |       |        |                 |  |  |  |  |  |  |  |  |
| 称呼(単純文字列検索)                                                                                                    | ~     | ٥      | 例) トッキョチョー      |  |  |  |  |  |  |  |  |
| ◎ 削除 AND                                                                                                    |       |        |                 |  |  |  |  |  |  |  |  |
| 図形等分類                                                                                                    | ~     | æ      | 例)1.1.10.1      |  |  |  |  |  |  |  |  |
| ⑧除 🕒 追加                                                                                                    |       |        |                 |  |  |  |  |  |  |  |  |
|                                                                                                    |       |        |                 |  |  |  |  |  |  |  |  |
|                                                                                                    |       |        | 商品・役務           |  |  |  |  |  |  |  |  |
| 検索項目                                                                                                    |       |        | キーワード           |  |  |  |  |  |  |  |  |
| 類似群コード                                                                                                    | ~     | ٥      | 04C01           |  |  |  |  |  |  |  |  |
| ❹ 追加                                                                                                    |       |        |                 |  |  |  |  |  |  |  |  |

- ⑥検索結果一覧に「入浴剤」の文字を含む商品・役務名が表示されます。 「入浴剤(医療用のものを除く)」という商品・役務名の区分が「03」、類似群コードが「04001」であることがわかります。この類似群コード「04001」を使って、先ほどの『商標検索』の検索結果をさらに絞り込んでみましょう。
- ⑦類似群コード「04001」を押すと、画面 上のボックスに類似群コード「04001」 が表示されます。

画面右の <sup>■ 商標検索にセット</sup> を押すと、類似 群コード「04C01」が入力された状態 で、『商標検索』の入力画面が開きま す。

|                                          |                                        |                      |                             |                         |                     | 商標                        | (マーク)               | )               | (8)                      |
|------------------------------------------|----------------------------------------|----------------------|-----------------------------|-------------------------|---------------------|---------------------------|---------------------|-----------------|--------------------------|
| 検索項目                                     |                                        |                      |                             |                         | キーワ                 | - 15                      |                     |                 | 0                        |
| 称呼(類似検索)                                 |                                        |                      | ~ (                         | 9                       | アロ                  | דנ                        |                     |                 |                          |
| ⊗ 削除                                     | AND                                    |                      |                             |                         |                     |                           |                     |                 |                          |
| 称呼(単純文字列検                                | 索)                                     |                      | ~                           | 9                       | 例)                  | トッキョチ                     | fa-                 |                 |                          |
| ❷ 削除                                     | AND                                    |                      |                             |                         |                     |                           |                     |                 |                          |
| 図形等分類                                    |                                        |                      | ~                           | 9                       | 例)                  | 1.1.10.1                  |                     |                 |                          |
| ⊗ 削除 🖶 追加                                |                                        |                      |                             |                         |                     |                           |                     |                 |                          |
|                                          |                                        |                      |                             |                         |                     | ± r                       | - x0.7 <del>5</del> |                 |                          |
|                                          |                                        |                      |                             |                         |                     | 181 d                     | ō•1\$735            |                 |                          |
| 検索項目                                     |                                        |                      |                             |                         | +-7                 | - F                       |                     |                 |                          |
|                                          |                                        |                      | <u>i</u> Ľ                  |                         |                     |                           |                     |                 |                          |
| 検索ビット件数<br>(243)                         |                                        |                      |                             |                         |                     |                           |                     | $\bigcirc$      | 0                        |
|                                          |                                        | 10.00                | ーロナゴション                     |                         |                     |                           |                     | 9~              | ~ (1)                    |
| 出願年別:全て  <u>2020年(18件</u> ) ;            | 2019年(30件)   2018年(1                   | 3/Ŧ)   2017±         | E(19ff)   2016              | <u>年(22</u> 在)          | <u>2015年(9件</u>     | )   2014年(15年)            | <u>2013年(10件)</u>   | <u>2012年(18</u> | (1000 —<br>(11)   位(89任) |
| 区分別:全て   <u>03(235件</u> )   <u>05(54</u> | ff)   <u>35(14ff)</u>   <u>41(10ff</u> | )   <u>44(10ff</u> ) | <u>30(7ff</u> )   <u>11</u> | (6f <del>T</del> )   16 | (5년1)   21(44       | 또)   <u>42(41</u> 년)      |                     |                 |                          |
| 出願種別:全て  <u>高標登録出願(243</u><br>           | (75件)                                  |                      |                             |                         |                     |                           |                     |                 |                          |
| - 「「「東重重の表示形式 : ) 書誌と                    | 8棟見本(リスト形式) 🔵                          | 書誌と商様見               | は(カード形式)                    |                         | のみ                  |                           |                     |                 |                          |
|                                          |                                        |                      |                             |                         |                     |                           |                     | C -10           | 印刷 dt CSV出力              |
| 出願昏号/<br>No. 登録昏号/▲ 商標<br>国際登録番号         | 高標<br>見本 (検索用)                         | 称呼<br>基準 ○           | 称呼<br>(参考情報)                | 区分                      | 出願人/<br>権利者/<br>名義人 | 出願日/<br>国際登録日▲<br>(事後指定日) | 登録日▲                | ステータン           | <▲ 各種機能                  |
| 1                                        | 1.114                                  |                      |                             |                         |                     |                           |                     | ۲               | D 経過情報           D 公報表示  |
|                                          |                                        |                      | -                           | 1                       |                     |                           |                     | 년-登封            | 一見上部へ RL                 |
| -                                        | ()<br>715-218-415                      | 2                    |                             |                         |                     | (5 ±2403                  | 示 <b>(1) 板</b> 盆(   | 18 (P)          | ന                        |
| 検索キーワードのハイラー                             | イトされている文字列: 🔘                          | \$e () #             | 色                           |                         |                     |                           |                     |                 | 0                        |
| (111)登録誓号                                |                                        |                      |                             | (540)                   |                     |                           |                     |                 | - MC2                    |
| (151)登録日<br>(260)公告番号<br>(442)公告日        |                                        |                      |                             |                         |                     | 8.5.8                     | 1<br>LUPPAE         |                 |                          |
| (210)出願番号<br>(220)出朝日<br>先願權兇生日          |                                        |                      |                             |                         |                     |                           |                     |                 |                          |
| 更加中源日<br>(156)美新登録日<br>(160)存成兩國為了日      |                                        |                      |                             |                         |                     |                           |                     |                 |                          |
| 商標(股票用)<br>(561)称呼(参考情報)                 |                                        |                      |                             |                         |                     |                           |                     |                 |                          |
| (732)極利者<br>氏名又は名称<br>住所又は屈所             |                                        |                      |                             |                         |                     |                           |                     |                 |                          |
| 書換金が年時盛时<br>電機設設日<br>旧版                  |                                        |                      |                             |                         |                     |                           |                     |                 |                          |

日本語の 書換算法日 日本 法区分 国際分類版表示 ⑧『商標検索』の検索項目「称呼(類似 検索)」に検索キーワードの"アロ マ"を入力し、 <sup>Q</sup> 幡 を押します。

⑨検索結果一覧表示画面が表示されま す。文献番号、商標(検索用)、出願 人、商標のイメージ等が表示されま す。ステータスは、現在の案件状況を 表しています。

⑩内容を確認したい番号を押します。

⑪権利者名や指定商品・指定役務等の情 報が表示されます。更新申請日や存続 期間満了日等、更に詳細な情報を確認 することができます。

|                                                |      |                                                                                                    |                              | 商標(マーク              | 7)             |                     |                            |      | (12)                                                                            |
|------------------------------------------------|------|----------------------------------------------------------------------------------------------------|------------------------------|---------------------|----------------|---------------------|----------------------------|------|---------------------------------------------------------------------------------|
|                                                |      |                                                                                                    |                              |                     | ,              |                     |                            | -    |                                                                                 |
| 検索項目<br>商種(絵壺田)                                |      | , a                                                                                                    | キーワ<br>(例)                   | -F<br>特許庁 2時許2 特    | 許?             |                     |                            |      |                                                                                 |
|                                                |      |                                                                                                    |                              |                     |                |                     |                            |      | 1                                                                               |
|                                                | AND  |                                                                                                    |                              |                     |                |                     |                            |      |                                                                                 |
| 称呼(類似検索)                                       |      | ~ C                                                                                                    | P                            | דנ                  |                |                     |                            |      |                                                                                 |
| 0 削除                                           | AND  |                                                                                                    |                              |                     |                |                     |                            |      |                                                                                 |
| 図形等分類                                          |      | ~ @                                                                                                    | 例)                           | 1.1.10.1            |                |                     |                            |      |                                                                                 |
| <ul> <li>818 3 18.00</li> </ul>                |      |                                                                                                    |                              |                     |                |                     |                            |      |                                                                                 |
|                                                |      |                                                                                                    |                              |                     |                |                     |                            |      |                                                                                 |
|                                                |      |                                                                                                    |                              | 商品・役務               | 5              |                     |                            |      |                                                                                 |
|                                                |      |                                                                                                    |                              |                     |                |                     |                            |      |                                                                                 |
|                                                |      |                                                                                                    |                              |                     |                |                     |                            |      |                                                                                 |
| 検索運用                                           |      | , a                                                                                                    | \$-7                         | - 5                 |                |                     |                            | _    | 锄                                                                               |
| <b>検索通目</b><br>区分                              |      | ~ C                                                                                                    | ≠-7<br>01                    | - 15                |                |                     |                            |      | 職<br>入力 占                                                                       |
| 始臺運目<br>区分                                     |      | × 6                                                                                                    | ≢-7<br>01                    | -κ                  |                |                     |                            |      | 潮<br>入力 占                                                                       |
| #表源日<br>区分<br>出願斷号/<br>登録藝号/▲<br>国際登録番号        | 商標見本 | ✓<br>○<br>○<br>○<br>○<br>○<br>○<br>○<br>○<br>○<br>○                                                                                                    | ±7<br>01<br>称呼<br>基準         | - F<br>称呼<br>(参考清報) | 区分             | 出願人/<br>權利者/<br>名義人 | 出願日/<br>国際登録日 ○<br>(事後指定日) | 登録日▲ | 渤<br>乃<br>〔〕〕                                                                   |
| は言語目<br>区分<br>出類画句//<br>重読音時/▲<br>面読査録書号       | 商爆見本 | <ul> <li>と</li> <li></li> <li></li></ul> | <u>≠-7</u><br>01<br>称呼<br>基準 | -ド<br>称呼<br>(参考清明)  | 区分<br>05       | 出職人/<br>権利者/<br>名職人 | 出願日/<br>国際登録日 〇<br>(事後指定日) | 登辞日▲ | 13<br>(13)<br>(注)<br>(注)<br>(注)                                                 |
| <u>#書語</u><br>区分<br>上湖番号/<br>登録番号/<br>画 国際登録番号 | 商權見本 | >         日           設備<br>(検索用)                                                                                                    | <u>まーワ</u><br>01             | - K<br>称呼<br>(使号情報) | 区分<br>05<br>01 | 出额人/<br>權利者/<br>名義人 | 出題日/<br>【原登録日 ❹<br>(事使指定日) | 發酵日▲ | 13<br>(13)<br>(注)<br>(注)<br>(注)<br>(注)<br>(注)<br>(注)<br>(注)<br>(注)<br>(注)<br>(注 |

※類似群コードは、指定商品又は指定役務ごとに付 される、数字とアルファベットの組み合わせからな る五桁の共通コードです。審査実務上、同じ類似群 コードが付された商品及び役務については、「区分」 が相違していても、原則として互いに類似するもの と推定されます。類似群コードは、商品及び役務の 分類表「類似商品・役務審査基準」で確認すること ができます。 ①商標は「区分」を指定して検索する こともできます。検索項目「称呼(類 (以検索)」に検索キーワードの"アロマ"(全角カタカナ)を入力した上で、併せて検索項目「区分」に検索キ ーワードの「01」を入力し、 ※※ を 押します。

①検索結果一覧表示画面が表示されます。なお、区分「01」だけでなく、区分「03」や「05」等も検索結果に含まれるのは、区分「01」に含まれる類似群コードを、当該検索結果に含まれる区分「03」や「05」等の商標も有するためです。区分が異なっていても、同じグループであることを示す類似群コードが重複する商標同士は同一又は類似と判断されます。よって、類似群コードが同一か否かを確認することが重要となるため、このような仕様になっています。

検索結果の件数は本テキスト作成時点のものです。

操作マニュアルのダウンロード(URL) https://www.inpit.go.jp/j-platpat\_info/reference/index.html J-PlatPat ヘルプデスク 平日9時~21時 TEL:03-3588-2751 FAX:03-3588-2237 E-mail: helpdesk@j-platpat.inpit.go.jp ヘルプ一覧 https://www.j-platpat.inpit.go.jp/help/ja/ FAQ(よくある質問と回答) https://www.j-platpat.inpit.go.jp/c0500 [4] 画像意匠公報検索支援ツール(Graphic
 Image Park)を利用した画像デザインに関する意
 匠公報の調査

独立行政法人工業所有権情報・研修館では、利用者がイメージファイル を入力するだけで、我が国で意匠登録になった画像デザインの公報を簡単 に調査することができる、オンラインサービス「画像意匠公報検索支援ツ ール (Graphic Image Park)」を提供しております。

画像意匠公報検索支援ツール(Graphic Image Park)

# トップページ

https://www.graphic-image.inpit.go.jp/

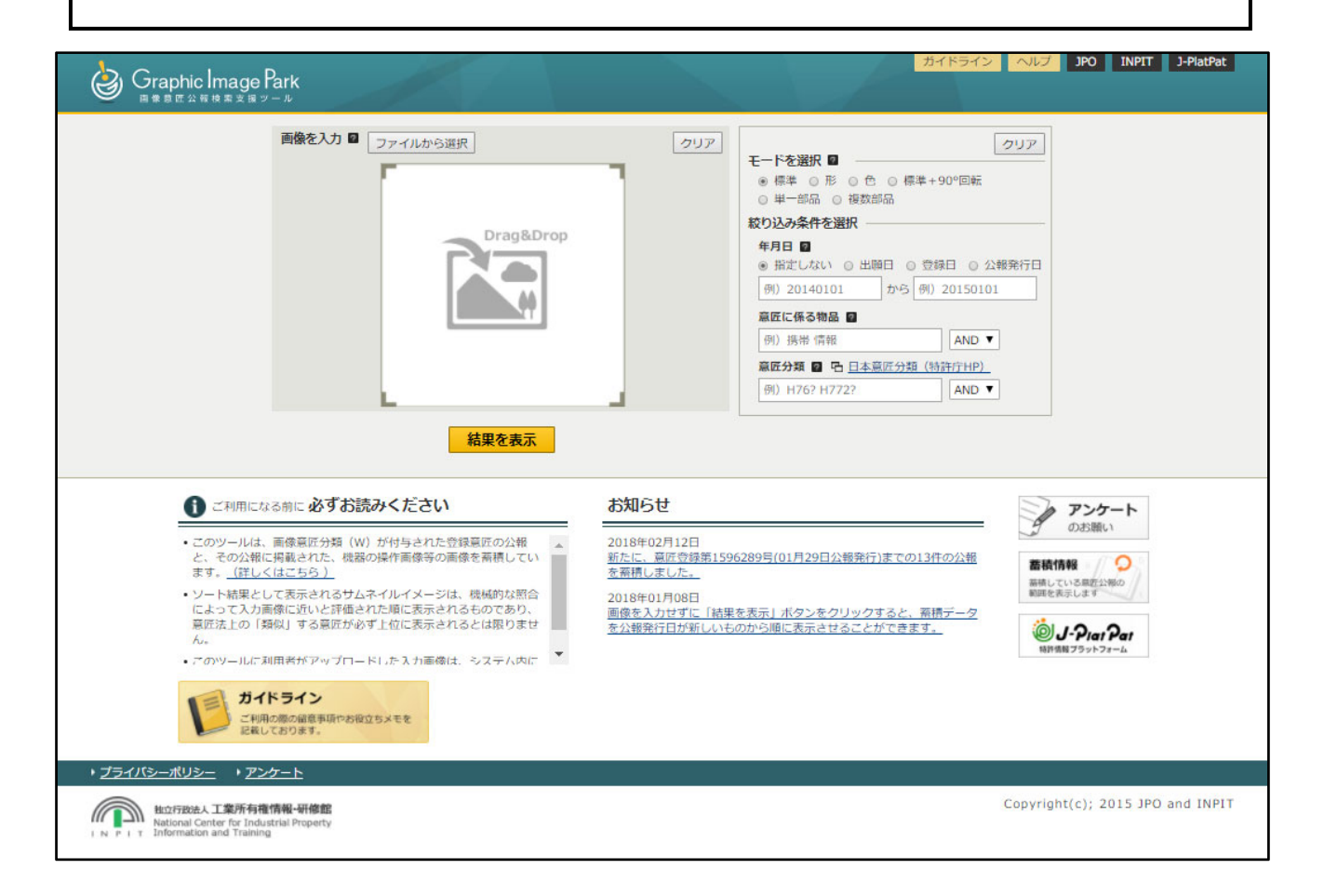

#### ●画像意匠公報検索支援ツール(Graphic Image Park)へのアクセス方法

画像意匠公報検索支援ツール(Graphic Image Park)は、URL(https://www.graphicimage.inpit.go.jp/)をお使いのインターネットブラウザのアドレス欄に直接入力してアク セスするほか、(独)工業所有権情報・研修館のホームページ、特許庁のホームページ、ま たは、特許情報プラットフォーム(J-PlatPat)のトップページからアクセスすることがで きます。

### ●画像意匠公報検索支援ツール(Graphic Image Park)の基本操作

基本的には、3ステップの簡単な操作で意匠公報を表示することができます。

- 比較したいイメージファイルを入力します。
- ② 「結果を表示」ボタンをクリックします。
- ③ 一覧表示の登録番号をクリックすると意匠公報が開きます。

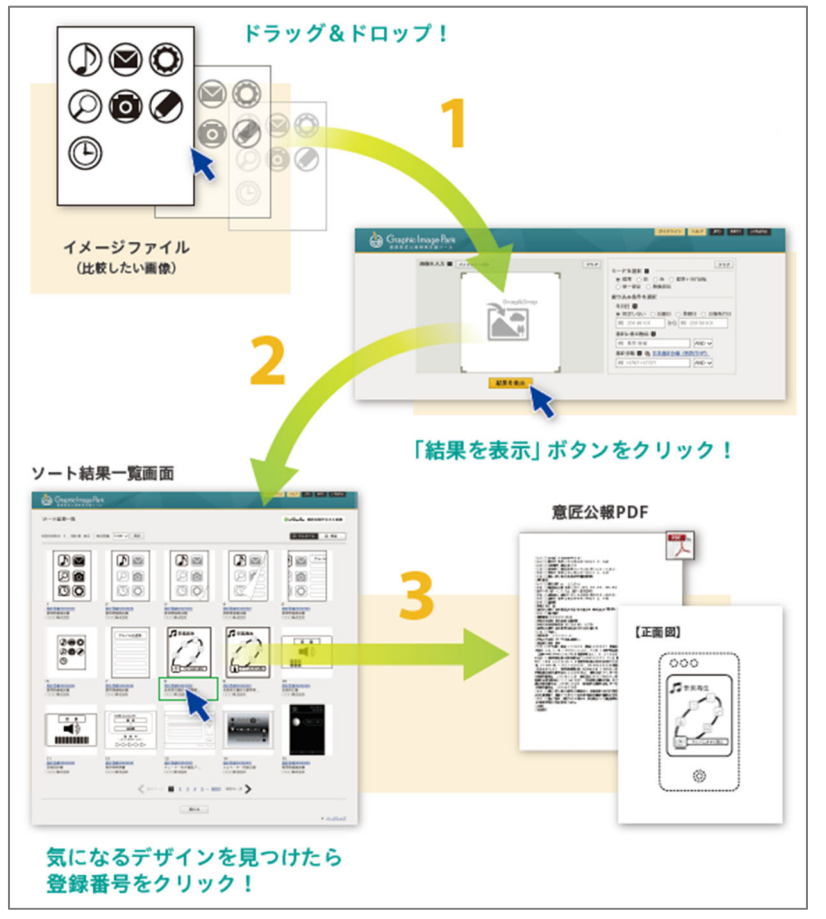

### ●画像意匠公報検索支援ツール(Graphic Image Park)のお役立ち情報

画像意匠公報検索支援ツール(Graphic Image Park)の「概要」や「注意点」をまとめた 『ガイドライン』を公開しておりますので是非ご参照ください。

イメージファイルを入力しないで「結果を表示」ボタンをクリックすると、公報発行日新 旧順に蓄積データが並びます。**最新の登録事例を参考にしたい場合は、イメージファイルを** 入力せずに「結果を表示」ボタンをクリックしてください。

| Graphic Image Park                                                                                                    | Cheith R                                                                     | ハルプ JPO INPIT J-PiatPat         |                                                                                                    |                                                        |
|----------------------------------------------------------------------------------------------------|------------------------------------------------------------------------------|---------------------------------|----------------------------------------------------------------------------------------------------|--------------------------------------------------------|
| Cranto Image Park     Serie A Reference     Serie A Reference | 2027     2027     モードを留所 目     ・使用 小 の ( 一 一 の ( 一 一 一 一 一 一 一 一 一 一 一 一 一 一 |                                 | <u>蓄積情報</u><br>(2019年12月30)<br>【蓄積データ範囲<br>意匠登録番号<br>第1249435号~第<br>登録日<br>2005年7月15日~<br>公報発行日<br>2005年8月29日~<br>【蓄積データ数】<br>公報単位 | 日時点)<br>)<br>第1648306号<br>·2019年11月22日<br>·2019年12月16日 |
| DARKSAL           Description           Constraint           Description           Description                                                                                                    | 単数を入りされ、198日をホージーンスクリックすると、単数・シャ<br>生の解説1日が新しいものから開<br>、たちせることができます。         | spyright(c); 2015 JPO and INPIT | イメージ単位 3                                                                                                    | 5,676件                                                 |
|                                                                                                    |                                                                              | ~                               |                                                                                                    |                                                        |

## <u>ガイドライン</u>

ツールの概要や注意点をまとめた ガイドラインを公開しています。 蓄積データの更新

原則として毎週月曜日に蓄積データ を更新します。

## ●画像意匠公報検索支援ツール(Graphic Image Park)の便利機能

チェック機能 & CSV 出力機能

<チェック機能>

気になるサムネイルイメージにチェックを付けて、別途、チェックを付けたものをまとめ て表示できる機能です。

<CSV 出力機能>

チェックを付けてまとめて表示した案件について、CSV 出力ができる機能です。

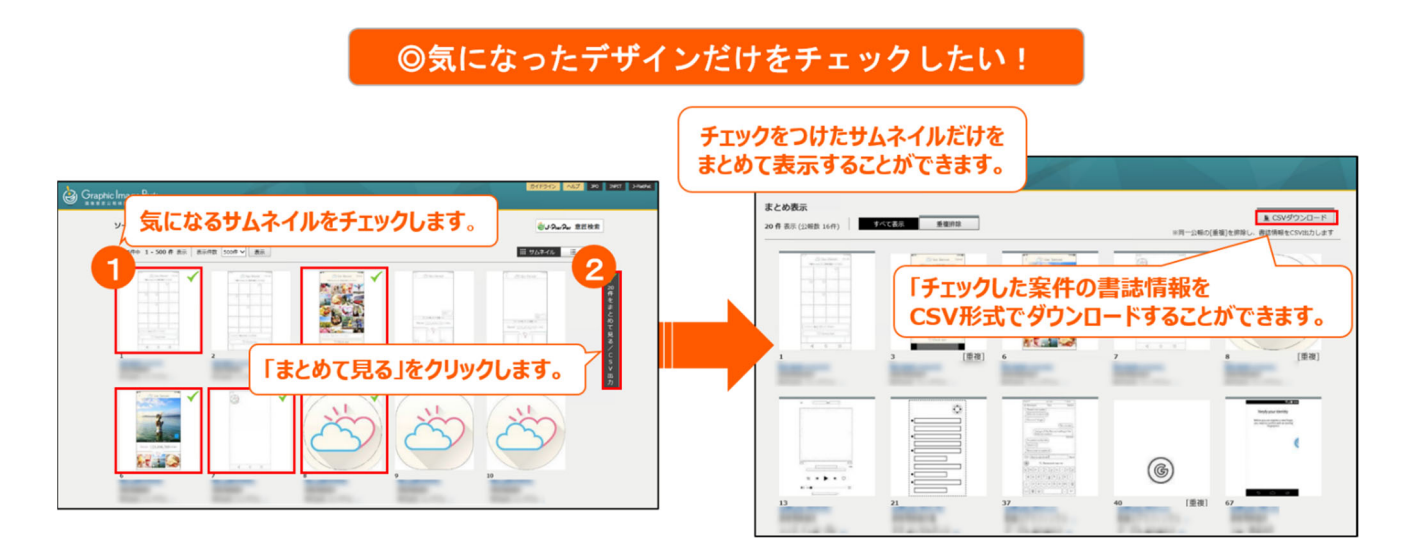